# Konfigurieren und Überprüfen von NAT auf FTD

# Inhalt

Einleitung Voraussetzungen Anforderungen Verwendete Komponenten Hintergrundinformationen Konfigurieren Netzwerkdiagramm Aufgabe 1: Konfigurieren von statischer NAT auf FTD Schritt 2: Port-Adressumwandlung (PAT) auf FTD konfigurieren Schritt 3: NAT-Freistellung für FTD konfigurieren Aufgabe 4: Konfigurieren von Objekt-NAT auf FTD Schritt 5: PAT-Pool auf FTD konfigurieren Überprüfung Fehlerbehebung Zugehörige Informationen

# Einleitung

In diesem Dokument wird beschrieben, wie Sie die grundlegende Network Address Translation (NAT) für Firepower Threat Defense (FTD) konfigurieren und überprüfen.

# Voraussetzungen

## Anforderungen

Es gibt keine spezifischen Anforderungen für dieses Dokument.

### Verwendete Komponenten

Die Informationen in diesem Dokument basierend auf folgenden Software- und Hardware-Versionen:

- ASA5506X mit FTD-Code 6.1.0-226
- FireSIGHT Management Center (FMC) mit 6.1.0-226
- 3 Windows 7-Hosts
- Cisco IOS® 3925-Router mit LAN-to-LAN (L2L)-VPN

Zeit bis zum Abschluss des Labors: 1 Stunde

Die Informationen in diesem Dokument beziehen sich auf Geräte in einer speziell eingerichteten Testumgebung. Alle Geräte, die in diesem Dokument benutzt wurden, begannen mit einer gelöschten (Nichterfüllungs) Konfiguration. Wenn Ihr Netzwerk in Betrieb ist, stellen Sie sicher, dass Sie die möglichen Auswirkungen aller Befehle verstehen.

# Hintergrundinformationen

FTD unterstützt dieselben NAT-Konfigurationsoptionen wie die klassische Adaptive Security Appliance (ASA):

- NAT Rules Before Dies entspricht Twice NAT (Abschnitt 1) auf klassischer ASA
- Auto NAT-Regeln Abschnitt 2 zur klassischen ASA
- NAT Rules After (NAT-Regeln nachher) Dies entspricht Twice NAT (Abschnitt 3) auf klassischer ASA.

Da die FTD-Konfiguration bei der NAT-Konfiguration vom FMC aus erfolgt, müssen Sie mit der FMC-GUI und den verschiedenen Konfigurationsoptionen vertraut sein.

# Konfigurieren

### Netzwerkdiagramm

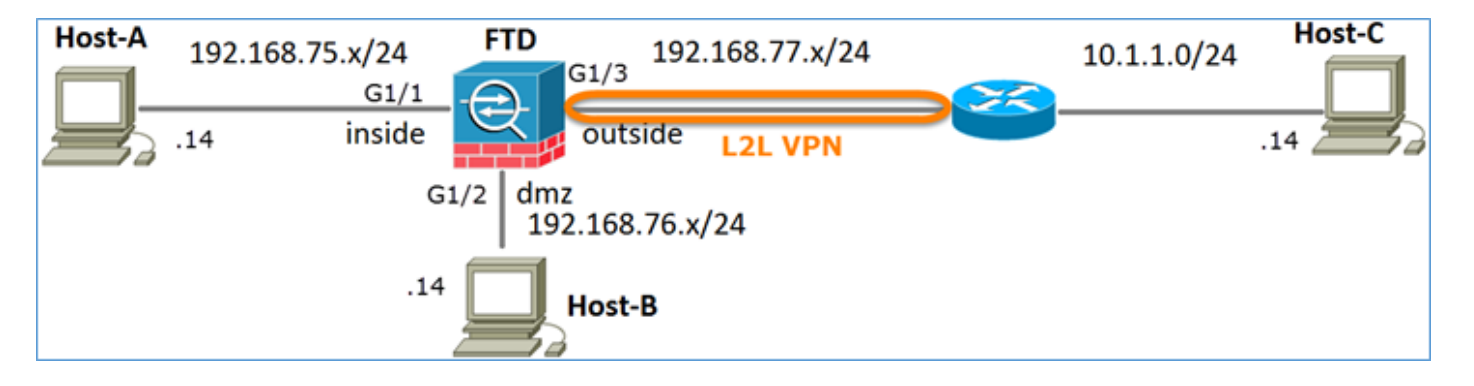

### Aufgabe 1: Konfigurieren von statischer NAT auf FTD

Konfigurieren Sie NAT wie folgt:

| NAT-Richtlinienname  | Name des FTD-Geräts |
|----------------------|---------------------|
| NAT-Regel            | Manuelle NAT-Regel  |
| NAT-Typ              | Statisch            |
| Einfügen             | In Abschnitt 1      |
| Quellschnittstelle   | Innen*              |
| Zielschnittstelle    | DMZ*                |
| Ursprüngliche Quelle | 192.168.75.14       |
| Übersetzte Quelle    | 192.168.76.100      |

\* Sicherheitszonen für NAT-Regel verwenden

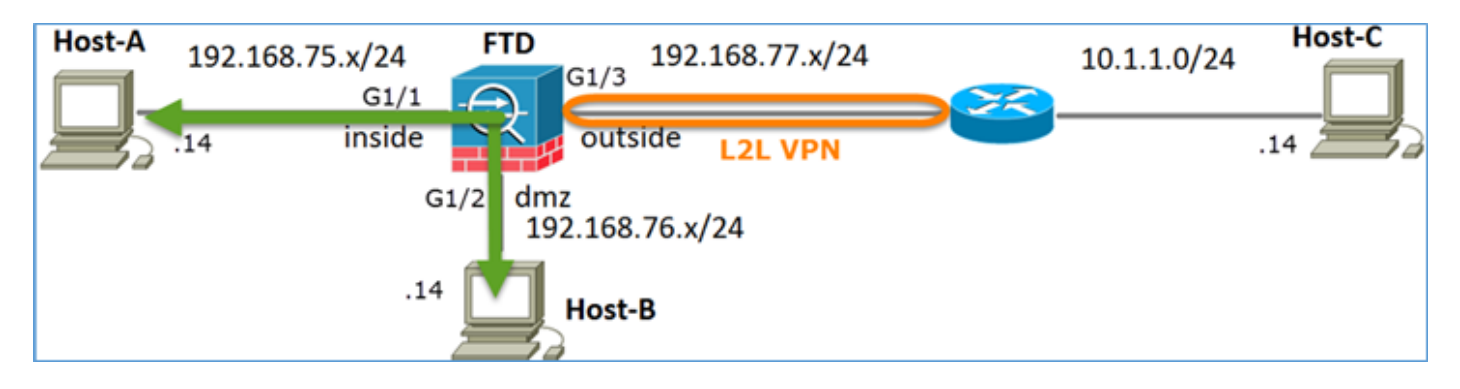

#### **Statisches NAT**

Lösung:

Bei der klassischen ASA müssen Sie nameif in den NAT-Regeln verwenden. Auf FTD müssen Sie entweder Sicherheitszonen oder Schnittstellengruppen verwenden.

Schritt 1: Zuweisen von Schnittstellen zu Sicherheitszonen/Schnittstellengruppen

Bei dieser Aufgabe wird entschieden, die für NAT verwendeten FTD-Schnittstellen Sicherheitszonen zuzuweisen. Alternativ können Sie sie Schnittstellengruppen zuweisen, wie im Bild dargestellt.

| Edit Physical  | Interfac  | e           |              |                 |
|----------------|-----------|-------------|--------------|-----------------|
| Mode:          | None      |             | ~            |                 |
| Name:          | inside    |             | C Enabled    | Management Only |
| Security Zone: | inside_zo | ne          | ~            |                 |
| Description:   |           |             |              |                 |
| General IPv    | 4 IPv6    | Advanced    | Hardware Con | figuration      |
| MTU:           |           | 1500        |              | (64 - 9198)     |
| Interface ID:  |           | GigabitEthe | rmet1/1      |                 |

Schritt 2. Das Ergebnis ist wie im Bild dargestellt.

| Devices   | Routing  | Interfaces | Inline Sets | DHCP     |                   |                             |                         |                  |
|-----------|----------|------------|-------------|----------|-------------------|-----------------------------|-------------------------|------------------|
| 2         |          |            |             |          |                   |                             | 0                       | Add Interfaces • |
| Interface |          | Logie      | al Name     | Туре     | Interface Objects | Mac Address(Active/Standby) | IP Address              |                  |
| GigabitEt | hemet1/1 | inside     | 1           | Physical | inside_zone       |                             | 192.168.75.6/24(Static) | J                |
| GigabitEt | hemet1/2 | dmz        |             | Physical | dmz_zone          |                             | 192.168.76.6/24(Static) | ø                |
| GigabitEt | hemet1/3 | outsi      | de          | Physical | outside_zone      |                             | 192.168.77.6/24(Static) | ø                |

Schritt 3: Sie können Schnittstellengruppen und Sicherheitszonen auf der Seite Objekte >

Objektverwaltung erstellen/bearbeiten, wie im Bild gezeigt.

| Overview Analysis        | Policies Devices Objects AM | 1P Deploy 🤗 System Help 🔻 admin 🔻 |
|--------------------------|-----------------------------|-----------------------------------|
| <b>Object Management</b> | Intrusion Rules             |                                   |
|                          |                             | Add • Filter                      |
| Retwork                  | ▲ Name ▲                    | Type Security Zone ace Type       |
| JP Port                  | ▷ 👬 dmz_zone                | Security                          |
| M Interface              | b 😤 incide zono             | Security Zana Deuted              |
| 🚰 Tunnel Tag             | ✓ Inside_zone               | Security Zone Routed              |
| Application Filters      | b 📩 outside_zone            | Security Zone Routed 🥔 🗍          |
| 📎 VLAN Tag               |                             |                                   |

#### Sicherheitszonen und Schnittstellengruppen

Der Hauptunterschied zwischen Sicherheitszonen und Schnittstellengruppen besteht darin, dass eine Schnittstelle nur einer Sicherheitszone angehören kann, jedoch mehreren Schnittstellengruppen angehören kann. Praktisch gesehen bieten die Schnittstellengruppen also mehr Flexibilität.

Sie können sehen, dass die **interne** Schnittstelle zu zwei verschiedenen Schnittstellengruppen gehört, aber nur zu einer Sicherheitszone, wie im Bild gezeigt.

| Overview Analysis Polici                                                   | ies Devices Objects AMP |                 | Deploy 🥝 System Help 🔻 | admin 🔻 |
|----------------------------------------------------------------------------|-------------------------|-----------------|------------------------|---------|
| Object Management Intrus                                                   | sion Rules              |                 |                        |         |
|                                                                            |                         | C               | Add • Riter            |         |
| Network                                                                    | Name -                  | Туре            | Interface Type         |         |
| JP Port                                                                    | 🖌 📩 Group 1             | Interface Group | Routed                 | J 🕯     |
| Tunnel Tag                                                                 | 4 🚃 FTD5506-1           |                 |                        |         |
| Application Filters                                                        | inside                  |                 |                        |         |
| 📎 VLAN Tag                                                                 | 4 📩 Group2              | Interface Group | Routed                 | 6       |
| Security Group Tag                                                         | FTD5506-1     inside    |                 |                        |         |
| ORL .                                                                      | t and the second        | Convitu Zono    | Devited                | 28      |
| Seolocation                                                                | - and amz_zone          | Security Zone   | Routed                 | 60      |
| S Variable Set                                                             | dmz                     |                 |                        |         |
| <ul> <li>Security Intelligence</li> <li>Network Lists and Feeds</li> </ul> | d da inside zone        | Security Zone   | Routed                 | 28      |
| DNS Lists and Feeds                                                        | 4 = ETD5506-1           |                 |                        |         |
| URL Lists and Feeds                                                        | 👿 inside                |                 |                        |         |
| Sinkhole                                                                   | a 📩 outside_zone        | Security Zone   | Routed                 | 20      |
| C File List                                                                | 4 🚃 FTD5506-1           |                 |                        |         |
| Opher Suite List                                                           | 📕 outside               |                 |                        |         |

Schritt 4: Konfigurieren der statischen NAT für FTD

Navigieren Sie zu **Devices > NAT,** und erstellen Sie eine NAT-Richtlinie. Wählen Sie **New Policy > Threat Defense NAT,** wie im Bild dargestellt.

| Overview    | Analysis | Policies | Devices | Objects AMP       | Deploy 🥏 | Syste | m Help 🔻     | admin 🔻 |
|-------------|----------|----------|---------|-------------------|----------|-------|--------------|---------|
| Device Mana | gement   | NAT      | /PN QoS | Platform Settings |          |       |              |         |
|             |          |          |         |                   |          |       | O New        | Policy  |
| NAT Poli    | icy      |          |         | Device Type       | Status   |       | Firepower N  | AT      |
|             |          |          |         |                   |          |       | Threat Defer | nse NAT |

Schritt 5: Geben Sie den Richtliniennamen an, und weisen Sie ihn, wie im Bild dargestellt, einem Zielgerät zu.

| New Policy                                                                                                    | ? | × |
|----------------------------------------------------------------------------------------------------|---|---|
| Name: FTD5506-1 1<br>Description:<br>Targeted Devices                                                                              |   |   |
| Select devices to which you want to apply this policy.<br>Available Devices  Selected Devices  Selected Devices  FTD5506-1  Tesuit | 5 |   |
| 3<br>Add to Policy                                                                                                    |   |   |

Schritt 6: Fügen Sie der Richtlinie eine NAT-Regel hinzu, und klicken Sie auf Regel hinzufügen.

Geben Sie diese nach Aufgabenanforderungen an, wie in den Bildern dargestellt.

| Add NAT Rule             |                               |            |                              |         |                     |        |        |
|--------------------------|-------------------------------|------------|------------------------------|---------|---------------------|--------|--------|
| NAT Rule:                | Manual NAT Ruk                | Insert:    | In Cate                      | gory    | V NAT Rules B       | efore  | ~      |
| Type:                    | Static Y F Sa                 | L.L.       |                              |         |                     | _      | _      |
| type.                    | Stabe                         | a Die      |                              |         |                     |        |        |
| Description:             |                               |            |                              |         |                     |        |        |
| Interface Objects        | Translation PAT Pool Advanced |            |                              |         |                     |        |        |
| Available Interface      | Objects C                     | Sourc      | e Interface Objects (1)      |         | Destination Interfa | ce Obj | ects ( |
| 🔍 Search by name         |                               | - mir      | nside_zone                   | 8       | 📩 dmz_zone          |        |        |
| a outside_zone           |                               |            |                              |         |                     | _      |        |
| 🚠 dmz_zone               | Add to                        |            |                              |         |                     |        |        |
| 📩 inside_zone            | Source                        |            |                              |         |                     |        |        |
| 🚑 Group1                 | Add to<br>Destination         |            |                              |         |                     |        |        |
| 🚓 Group2                 |                               |            |                              |         |                     |        |        |
|                          |                               |            |                              |         |                     |        |        |
| Add NAT Rule             |                               |            |                              |         |                     |        | ? X    |
| NAT Rule:                | Manual NAT Rule Y Ins         | ert:       | In Category                  | ▼ NA    | T Rules Before      |        |        |
| Type:                    | Static 💌 🔽 Enable             |            |                              |         |                     |        |        |
| Description:             |                               |            |                              |         |                     |        |        |
| Interfere Oblights       | Different Advanced            |            |                              |         |                     |        |        |
| Interface Objects        | Instation PAT Pool Advanced   |            | Translated Backet            |         |                     |        |        |
| Original Source-*        | Most A                        |            | Translated Source:           | Address |                     | ~      |        |
| ongina source.           | HOSEA                         | •••        | Transactor Source.           | Houress |                     |        |        |
| Original Destination:    | Address                       | *          |                              | Host-B  |                     | *      | •      |
|                          |                               | × 0        | Translated Destination:      |         |                     | ~      | 0      |
| Original Source Port:    |                               | <b>~ 0</b> | Translated Source Port:      |         |                     | Y      | 0      |
| Original Destination Por | t:                            | <b>~ 0</b> | Translated Destination Port: |         |                     | ¥      | 0      |

Host-A = 192.168.75.14

firepower# show run object
object network Host-A
host 192.168.75.14
object network Host-B
host 192.168.76.100

**Warnung:** Wenn Sie Static NAT konfigurieren und eine Schnittstelle als übersetzte Quelle angeben, wird der gesamte an die IP-Adresse der Schnittstelle gerichtete Datenverkehr umgeleitet. Benutzer können möglicherweise nicht auf einen Dienst zugreifen, der auf der zugeordneten Schnittstelle aktiviert ist. Beispiele für solche Dienste sind Routing-Protokolle wie OSPF und EIGRP.

Schritt 7. Das Ergebnis ist wie im Bild dargestellt.

|     |                    |        |                         |                             |                     |                        |                |                       |                          |                | Policy /    | Assignments (1) |
|-----|--------------------|--------|-------------------------|-----------------------------|---------------------|------------------------|----------------|-----------------------|--------------------------|----------------|-------------|-----------------|
| R   | iles<br>Eter hu Da | uire . |                         |                             |                     |                        |                |                       |                          |                | 0           | Add Duly        |
| .00 | rice by be         | VAC .  |                         |                             |                     | ioinal Packet          |                | To                    | nelated Packet           |                | <b>v</b>    | Add Kule        |
|     |                    | -      |                         |                             | <b>~</b>            | inginal Packet         | ٦              | r                     | Islated Packet           | ſ              |             |                 |
| *   | Dire               | Typ    | Source<br>Interface Obj | Destination<br>Interface Ob | Original<br>Sources | Original<br>Destinatio | Origi<br>Servi | Translated<br>Sources | Translated<br>Destinatio | Trans<br>Servi | Options     |                 |
| ٠   | NAT Rule           | s Bef  | ore                     |                             |                     |                        |                |                       |                          |                |             |                 |
| 1   | *                  | Stat   | 🚑 inside_zone           | 🚑 dmz_zone                  | 👼 Host-A            |                        |                | 👼 Host-B              |                          |                | 🍓 Dns:false | / 8             |
| ٠   | ▼ Auto NAT Rules   |        |                         |                             |                     |                        |                |                       |                          |                |             |                 |
| ٠   | NAT Rule           | s Aft  | er                      |                             |                     |                        |                |                       |                          |                |             |                 |

Schritt 8: Stellen Sie sicher, dass eine Zugriffskontrollrichtlinie vorhanden ist, die Host-B den Zugriff auf Host-A und umgekehrt ermöglicht. Beachten Sie, dass statische NAT standardmäßig bidirektional ist. Beachten Sie wie bei klassischen ASAs die Verwendung echter IPs. Dies wird erwartet, da LINA in dieser Übung den Code 9.6.1.x ausführt, wie im Bild gezeigt.

| R  | Rules Security Intelligence HTTP Responses Advanced          |        |        |                    |                  |            |     |          |         |          |       |            |         |       |         |     |
|----|--------------------------------------------------------------|--------|--------|--------------------|------------------|------------|-----|----------|---------|----------|-------|------------|---------|-------|---------|-----|
| 68 | B Filter by Device                                           |        |        | Add Category       |                  | 🔾 Add Rule |     | Search R | ules    |          | ×     |            |         |       |         |     |
| #  | Name                                                         | S<br>Z | D<br>Z | Source<br>Networks | Dest<br>Networks | <b>v</b>   | U   | A        | s       | D        | U     | I<br>A     | Action  | U 🖬 🤉 | e 🕁 🔳 🖛 |     |
| -  | Mandatory -                                                  | FTD55  | 06-1 ( | 1-2)               |                  |            |     |          |         |          |       |            |         |       |         |     |
| 1  | Host-A to Ho:                                                | any    | any    | 2 192.168.75.14    | 👳 192.168.76.14  | any        | any | any      | any     | any      | any   | any        | 🖋 Allow | UDA   | e 💼 🗾 o | / 🗊 |
| 2  | Host-B to Ho:                                                | any    | any    | 2 192.168.76.14    | 2 192.168.75.14  | any        | any | any      | any     | any      | any   | any        | 🖋 Allow | 001   | e 💼 🗾 o | 0   |
| -  | ▼ Default - FTD5506-1 (-)                                    |        |        |                    |                  |            |     |          |         |          |       |            |         |       |         |     |
| Th | There are no rules in this section. Add Rule or Add Category |        |        |                    |                  |            |     |          |         |          |       |            |         |       |         |     |
| De | fault Action                                                 |        |        |                    |                  |            |     | A        | ccess ( | Control: | Block | All Traffi | c       |       |         | × 🗾 |

Bestätigung:

Von LINA CLI:

Die NAT-Regel wurde erwartungsgemäß in Abschnitt 1 eingefügt:

```
firepower# show nat
Manual NAT Policies (Section 1)
1 (inside) to (dmz) source static Host-A Host-B
    translate_hits = 0, untranslate_hits = 0
```

Anmerkung: Die 2 Xlate, die im Hintergrund erstellt werden.

```
firepower# show xlate
2 in use, 4 most used
Flags: D - DNS, e - extended, I - identity, i - dynamic, r - portmap,
            s - static, T - twice, N - net-to-net
NAT from inside:192.168.75.14 to dmz:192.168.76.100
        flags sT idle 0:41:49 timeout 0:00:00
NAT from dmz:0.0.0.0/0 to inside:0.0.0.0/0
        flags sIT idle 0:41:49 timeout 0:00:00
```

Die ASP NAT-Tabellen:

```
firepower# show asp table classify domain nat
Input Table
in id=0x7ff6036a9f50, priority=6, domain=nat, deny=false
    hits=0, user_data=0x7ff60314dbf0, cs_id=0x0, flags=0x0, protocol=0
    src ip/id=192.168.75.14, mask=255.255.255.255, port=0, tag=any
    dst ip/id=0.0.0.0, mask=0.0.0.0, port=0, tag=any, dscp=0x0
    input_ifc=inside, output_ifc=dmz
in id=0x7ff603696860, priority=6, domain=nat, deny=false
    hits=0, user_data=0x7ff602be3f80, cs_id=0x0, flags=0x0, protocol=0
    src ip/id=0.0.0.0, mask=0.0.0.0, port=0, tag=any
    dst ip/id=192.168.76.100, mask=255.255.255.255, port=0, tag=any, dscp=0x0
    input_ifc=dmz, output_ifc=inside
```

L2 - Output Table: L2 - Input Table: Last clearing of hits counters: Never

#### firepower# show asp table classify domain nat-reverse

Input Table

Output Table: out id=0x7ff603685350, priority=6, domain=nat-reverse, deny=false hits=0, user\_data=0x7ff60314dbf0, cs\_id=0x0, use\_real\_addr, flags=0x0, protocol=0 src ip/id=0.0.0.0, mask=0.0.0.0, port=0, tag=any dst ip/id=192.168.75.14, mask=255.255.255.255, port=0, tag=any, dscp=0x0 input\_ifc=dmz, output\_ifc=inside out id=0x7ff603638470, priority=6, domain=nat-reverse, deny=false hits=0, user\_data=0x7ff602be3f80, cs\_id=0x0, use\_real\_addr, flags=0x0, protocol=0 src ip/id=192.168.75.14, mask=255.255.255.255, port=0, tag=any dst ip/id=0.0.0.0, mask=0.0.0.0, port=0, tag=any, dscp=0x0

```
L2 - Output Table:
L2 - Input Table:
Last clearing of hits counters: Never
```

Aktivieren Sie die Erfassung mit Trace-Details für FTD, und pingen Sie von Host-A an Host-B, wie im Bild gezeigt.

firepower# capture DMZ interface dmz trace detail match ip host 192.168.76.14 host 192.168.76.100 firepower# capture INSIDE interface inside trace detail match ip host 192.168.76.14 host 192.168.75.14

#### C:\Users\cisco>ping 192.168.76.100 Pinging 192.168.76.100 with 32 bytes of data: Reply from 192.168.76.100: bytes=32 time=3ms IIL=128 Reply from 192.168.76.100: bytes=32 time=1ms IIL=128 Reply from 192.168.76.100: bytes=32 time=1ms IIL=128 Reply from 192.168.76.100: bytes=32 time=1ms IIL=128 Ping statistics for 192.168.76.100: Packets: Sent = 4, Received = 4, Lost = 0 <0% loss>, Approximate round trip times in milli-seconds: Minimum = 1ms, Maximum = 3ms, Average = 1ms C:\Users\cisco>\_

Die Anzahl der Treffer ist in den ASP-Tabellen:

```
firepower# show asp table classify domain nat
Input Table
in id=0x7ff6036a9f50, priority=6, domain=nat, deny=false
       hits=0, user_data=0x7ff60314dbf0, cs_id=0x0, flags=0x0, protocol=0
        src ip/id=192.168.75.14, mask=255.255.255.255, port=0, tag=any
       dst ip/id=0.0.0.0, mask=0.0.0.0, port=0, tag=any, dscp=0x0
        input_ifc=inside, output_ifc=dmz
   id=0x7ff603696860, priority=6, domain=nat, deny=false
in
       hits=4, user_data=0x7ff602be3f80, cs_id=0x0, flags=0x0, protocol=0
        src ip/id=0.0.0.0, mask=0.0.0.0, port=0, tag=any
       dst ip/id=192.168.76.100, mask=255.255.255.255, port=0, tag=any, dscp=0x0
        input_ifc=dmz, output_ifc=inside
firepower# show asp table classify domain nat-reverse
Input Table
Output Table:
out id=0x7ff603685350, priority=6, domain=nat-reverse, deny=false
       hits=4, user_data=0x7ff60314dbf0, cs_id=0x0, use_real_addr, flags=0x0, protocol=0
        src ip/id=0.0.0.0, mask=0.0.0.0, port=0, tag=any
        dst ip/id=192.168.75.14, mask=255.255.255.255, port=0, tag=any, dscp=0x0
        input_ifc=dmz, output_ifc=inside
out id=0x7ff603638470, priority=6, domain=nat-reverse, deny=false
       hits=0, user_data=0x7ff602be3f80, cs_id=0x0, use_real_addr, flags=0x0, protocol=0
        src ip/id=192.168.75.14, mask=255.255.255.255, port=0, tag=any
        dst ip/id=0.0.0.0, mask=0.0.0.0, port=0, tag=any, dscp=0x0
        input_ifc=inside, output_ifc=dmz
```

#### Die Paketerfassung zeigt Folgendes:

#### firepower# show capture DMZ

| 8 packets captured |                                 |       |      |         |
|--------------------|---------------------------------|-------|------|---------|
| 1: 17:38:26.324812 | 192.168.76.14 > 192.168.76.100: | icmp: | echo | request |
| 2: 17:38:26.326505 | 192.168.76.100 > 192.168.76.14: | icmp: | echo | reply   |
| 3: 17:38:27.317991 | 192.168.76.14 > 192.168.76.100: | icmp: | echo | request |
| 4: 17:38:27.319456 | 192.168.76.100 > 192.168.76.14: | icmp: | echo | reply   |
| 5: 17:38:28.316344 | 192.168.76.14 > 192.168.76.100: | icmp: | echo | request |
| 6: 17:38:28.317824 | 192.168.76.100 > 192.168.76.14: | icmp: | echo | reply   |
| 7: 17:38:29.330518 | 192.168.76.14 > 192.168.76.100: | icmp: | echo | request |
| 8: 17:38:29.331983 | 192.168.76.100 > 192.168.76.14: | icmp: | echo | reply   |
| 8 packets shown    |                                 |       |      |         |

Die Spuren eines Pakets (wichtige Punkte werden hervorgehoben).

Anmerkung: Die ID der NAT-Regel und ihre Korrelation mit der ASP-Tabelle:

```
firepower# show capture DMZ packet-number 3 trace detail
8 packets captured
  3: 17:38:27.317991 000c.2998.3fec d8b1.90b7.32e0 0x0800 Length: 74
      192.168.76.14 > 192.168.76.100: icmp: echo request (ttl 128, id 9975)
Phase: 1
Type: CAPTURE
Subtype:
Result: ALLOW
Config:
Additional Information:
Forward Flow based lookup yields rule:
in id=0x7ff602c72be0, priority=13, domain=capture, deny=false
       hits=55, user_data=0x7ff602b74a50, cs_id=0x0, 13_type=0x0
        src mac=0000.0000.0000, mask=0000.0000.0000
        dst mac=0000.0000.0000, mask=0000.0000.0000
        input_ifc=dmz, output_ifc=any
Phase: 2
Type: ACCESS-LIST
Subtype:
Result: ALLOW
Config:
Implicit Rule
Additional Information:
Forward Flow based lookup yields rule:
    id=0x7ff603612200, priority=1, domain=permit, deny=false
in
       hits=1, user_data=0x0, cs_id=0x0, l3_type=0x8
        src mac=0000.0000.0000, mask=0000.0000.0000
        dst mac=0000.0000.0000, mask=0100.0000.0000
        input_ifc=dmz, output_ifc=any
Phase: 3
Type: UN-NAT
Subtype: static
Result: ALLOW
Config:
nat (inside,dmz) source static Host-A Host-B
Additional Information:
```

#### NAT divert to egress interface inside Untranslate 192.168.76.100/0 to 192.168.75.14/0

```
Phase: 4
Type: ACCESS-LIST
Subtype: log
Result: ALLOW
Config:
access-group CSM_FW_ACL_ global
access-list CSM_FW_ACL_ advanced permit ip host 192.168.76.14 host 192.168.75.14 rule-id
268434440
access-list CSM_FW_ACL_ remark rule-id 268434440: ACCESS POLICY: FTD5506-1 - Mandatory/2
access-list CSM_FW_ACL_ remark rule-id 268434440: L4 RULE: Host-B to Host-A
Additional Information:
This packet will be sent to snort for additional processing where a verdict will be reached
Forward Flow based lookup yields rule:
in id=0x7ff602b72610, priority=12, domain=permit, deny=false
        hits=1, user_data=0x7ff5fa9d0180, cs_id=0x0, use_real_addr, flags=0x0, protocol=0
        src ip/id=192.168.76.14, mask=255.255.255.255, port=0, tag=any, ifc=any
        dst ip/id=192.168.75.14, mask=255.255.255.255, port=0, tag=any, ifc=any, vlan=0,
dscp=0x0
        input_ifc=any, output_ifc=any
Phase: 5
Type: CONN-SETTINGS
Subtype:
Result: ALLOW
Config:
class-map class-default
match any
policy-map global_policy
class class-default
  set connection advanced-options UM_STATIC_TCP_MAP
service-policy global_policy global
Additional Information:
Forward Flow based lookup yields rule:
in id=0x7ff60367cf80, priority=7, domain=conn-set, deny=false
        hits=1, user_data=0x7ff603677080, cs_id=0x0, use_real_addr, flags=0x0, protocol=0
        src ip/id=0.0.0.0, mask=0.0.0.0, port=0, tag=any
        dst ip/id=0.0.0.0, mask=0.0.0.0, port=0, tag=any, dscp=0x0
        input_ifc=dmz, output_ifc=any
Phase: 6
Type: NAT
Subtype:
Result: ALLOW
Config:
nat (inside,dmz) source static Host-A Host-B
Additional Information:
Static translate 192.168.76.14/1 to 192.168.76.14/1
Forward Flow based lookup yields rule:
in id=0x7ff603696860, priority=6, domain=nat, deny=false
        hits=1, user_data=0x7ff602be3f80, cs_id=0x0, flags=0x0, protocol=0
        src ip/id=0.0.0.0, mask=0.0.0.0, port=0, tag=any
        dst ip/id=192.168.76.100, mask=255.255.255.255, port=0, tag=any, dscp=0x0
        input_ifc=dmz, output_ifc=inside
Phase: 7
Type: NAT
Subtype: per-session
Result: ALLOW
Config:
Additional Information:
Forward Flow based lookup yields rule:
```

```
id=0x7ff602220020, priority=0, domain=nat-per-session, deny=true
 in
        hits=2, user_data=0x0, cs_id=0x0, reverse, use_real_addr, flags=0x0, protocol=0
        src ip/id=0.0.0.0, mask=0.0.0.0, port=0, tag=any
        dst ip/id=0.0.0.0, mask=0.0.0.0, port=0, tag=any, dscp=0x0
        input_ifc=any, output_ifc=any
Phase: 8
Type: IP-OPTIONS
Subtype:
Result: ALLOW
Config:
Additional Information:
Forward Flow based lookup yields rule:
 in id=0x7ff6035c0af0, priority=0, domain=inspect-ip-options, deny=true
        hits=1, user_data=0x0, cs_id=0x0, reverse, flags=0x0, protocol=0
        src ip/id=0.0.0.0, mask=0.0.0.0, port=0, tag=any
        dst ip/id=0.0.0.0, mask=0.0.0.0, port=0, tag=any, dscp=0x0
        input_ifc=dmz, output_ifc=any
Phase: 9
Type: INSPECT
Subtype: np-inspect
Result: ALLOW
Config:
class-map inspection_default
match default-inspection-traffic
policy-map global_policy
class inspection_default
  inspect icmp
service-policy global_policy global
Additional Information:
Forward Flow based lookup yields rule:
 in id=0x7ff602b5f020, priority=70, domain=inspect-icmp, deny=false
        hits=2, user_data=0x7ff602be7460, cs_id=0x0, use_real_addr, flags=0x0, protocol=1
        src ip/id=0.0.0.0, mask=0.0.0.0, icmp-type=0, tag=any
        dst ip/id=0.0.0.0, mask=0.0.0.0, icmp-code=0, tag=any, dscp=0x0
        input_ifc=dmz, output_ifc=any
Phase: 10
Type: INSPECT
Subtype: np-inspect
Result: ALLOW
Config:
Additional Information:
Forward Flow based lookup yields rule:
in id=0x7ff602b3a6d0, priority=70, domain=inspect-icmp-error, deny=false
        hits=2, user_data=0x7ff603672ec0, cs_id=0x0, use_real_addr, flags=0x0, protocol=1
        src ip/id=0.0.0.0, mask=0.0.0.0, icmp-type=0, tag=any
        dst ip/id=0.0.0.0, mask=0.0.0.0, icmp-code=0, tag=any, dscp=0x0
        input_ifc=dmz, output_ifc=any
Phase: 11
Type: NAT
Subtype: rpf-check
Result: ALLOW
Config:
nat (inside,dmz) source static Host-A Host-B
Additional Information:
Forward Flow based lookup yields rule:
out id=0x7ff603685350, priority=6, domain=nat-reverse, deny=false
        hits=2, user_data=0x7ff60314dbf0, cs_id=0x0, use_real_addr, flags=0x0, protocol=0
        src ip/id=0.0.0.0, mask=0.0.0.0, port=0, tag=any
        dst ip/id=192.168.75.14, mask=255.255.255.255, port=0, tag=any, dscp=0x0
        input_ifc=dmz, output_ifc=inside
```

Phase: 12 Type: NAT Subtype: per-session Result: ALLOW Config: Additional Information: Reverse Flow based lookup yields rule: in id=0x7ff602220020, priority=0, domain=nat-per-session, deny=true hits=4, user\_data=0x0, cs\_id=0x0, reverse, use\_real\_addr, flags=0x0, protocol=0 src ip/id=0.0.0.0, mask=0.0.0.0, port=0, tag=any dst ip/id=0.0.0.0, mask=0.0.0.0, port=0, tag=any, dscp=0x0 input\_ifc=any, output\_ifc=any Phase: 13 Type: IP-OPTIONS Subtype: Result: ALLOW Config: Additional Information: Reverse Flow based lookup yields rule: in id=0x7ff602c56d10, priority=0, domain=inspect-ip-options, deny=true hits=2, user\_data=0x0, cs\_id=0x0, reverse, flags=0x0, protocol=0 src ip/id=0.0.0.0, mask=0.0.0.0, port=0, tag=any dst ip/id=0.0.0.0, mask=0.0.0.0, port=0, tag=any, dscp=0x0 input\_ifc=inside, output\_ifc=any Phase: 14 Type: FLOW-CREATION Subtype: Result: ALLOW Config: Additional Information: New flow created with id 5084, packet dispatched to next module Module information for forward flow ... snp\_fp\_inspect\_ip\_options snp\_fp\_snort snp\_fp\_inspect\_icmp snp\_fp\_translate snp\_fp\_adjacency snp\_fp\_fragment snp\_ifc\_stat Module information for reverse flow ... snp\_fp\_inspect\_ip\_options snp\_fp\_translate snp\_fp\_inspect\_icmp snp\_fp\_snort snp\_fp\_adjacency snp\_fp\_fragment snp\_ifc\_stat Phase: 15 Type: EXTERNAL-INSPECT Subtype: Result: ALLOW Config: Additional Information: Application: 'SNORT Inspect' Phase: 16 Type: SNORT Subtype: Result: ALLOW Config:

Additional Information: Snort Verdict: (pass-packet) allow this packet Phase: 17 Type: ROUTE-LOOKUP Subtype: Resolve Egress Interface Result: ALLOW Config: Additional Information: found next-hop 192.168.75.14 using egress ifc inside Phase: 18 Type: ADJACENCY-LOOKUP Subtype: next-hop and adjacency Result: ALLOW Config: Additional Information: adjacency Active next-hop mac address 000c.2930.2b78 hits 140694538708414 Phase: 19 Type: CAPTURE Subtype: Result: ALLOW Config: Additional Information: Forward Flow based lookup yields rule: out id=0x7ff6036a94e0, priority=13, domain=capture, deny=false hits=14, user\_data=0x7ff6024aff90, cs\_id=0x0, l3\_type=0x0 src mac=0000.0000.0000, mask=0000.0000.0000 dst mac=0000.0000.0000, mask=0000.0000.0000 input\_ifc=inside, output\_ifc=any Result: input-interface: inside input-status: up input-line-status: up output-interface: inside output-status: up

1 packet shown

Action: allow

output-line-status: up

### Schritt 2: Port-Adressumwandlung (PAT) auf FTD konfigurieren

Konfigurieren Sie NAT wie folgt:

NAT-Regel NAT-Typ Einfügen Quellschnittstelle Zielschnittstelle Ursprüngliche Quelle Übersetzte Quelle

- Manuelle NAT-Regel Dynamisch In Abschnitt 1 Innen\* Außen\* 192.168.75.0/24 Externe Schnittstelle (PAT)
- \* Sicherheitszonen für NAT-Regel verwenden

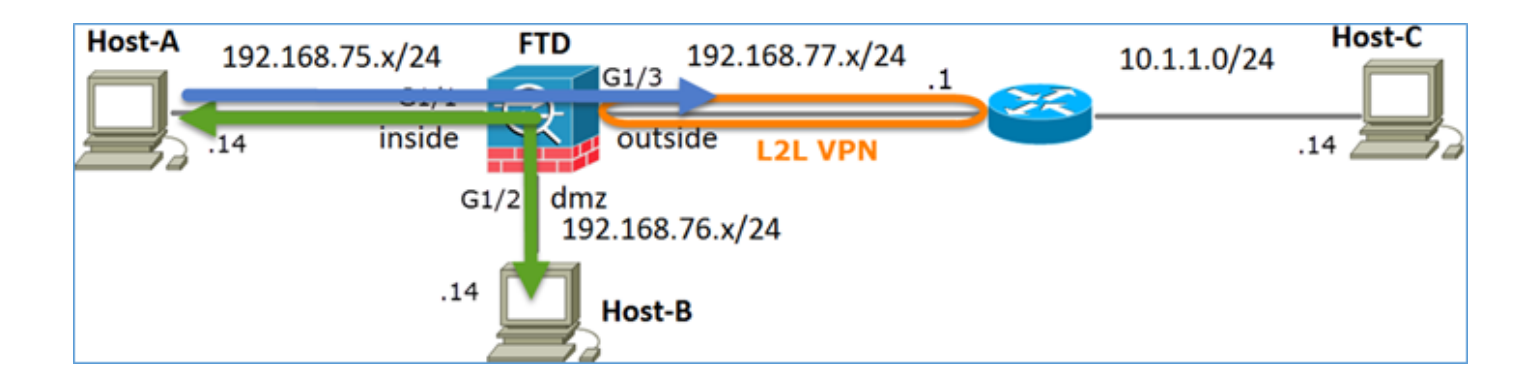

#### **Statisches NAT**

### PAT

#### Lösung:

Schritt 1: Fügen Sie eine zweite NAT-Regel hinzu, und konfigurieren Sie sie wie im Bild gezeigt entsprechend den Aufgabenanforderungen.

| Add NAT Rule          |             |          |             |                         |             |             |                        |
|-----------------------|-------------|----------|-------------|-------------------------|-------------|-------------|------------------------|
| NAT Rule:             | Manual NA   | T Rule   | *           | Insert:                 | In Category | ▼ NAT       | T Rules Before 💌       |
| Туре:                 | Dynamic     |          | Y Enal      | ble                     |             |             |                        |
| Description:          |             |          |             |                         |             |             |                        |
| Interface Objects     | Translation | PAT Pool | Advanced    |                         |             |             |                        |
| Available Interface ( | Objects 🖒   |          |             | Source Interface Object | ts (1)      | Destination | n Interface Objects (1 |
| Search by name        |             |          |             | inside_zone             | ï           | 💼 outside   | _zone                  |
| 📩 outside_zone        |             |          |             |                         |             |             |                        |
| 👬 dmz_zone            |             |          | Add to      |                         |             |             |                        |
| inside_zone           |             |          | Source      |                         |             |             |                        |
| 📇 Group1              |             |          | Add to      |                         |             |             |                        |
| 📩 Group2              |             |          | Desultation |                         |             |             |                        |

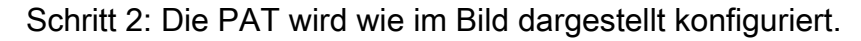

| Add NAT Rule             |                                                 |                    |                              | ?                                                                                                |  |  |  |  |  |  |
|--------------------------|-------------------------------------------------|--------------------|------------------------------|--------------------------------------------------------------------------------------------------|--|--|--|--|--|--|
| NAT Rule:                | Manual NAT Rule 💙                               | Insert:            | In Category                  | ▼ NAT Rules Before ▼                                                                             |  |  |  |  |  |  |
| Type:                    | Dynamic 💌 🗹 Enabl                               | e                  |                              |                                                                                                  |  |  |  |  |  |  |
| Description:             |                                                 |                    |                              |                                                                                                  |  |  |  |  |  |  |
| Interface Objects Tra    | Interface Objects Translation PAT Pool Advanced |                    |                              |                                                                                                  |  |  |  |  |  |  |
| Original Packet          |                                                 |                    | Translated Packet            |                                                                                                  |  |  |  |  |  |  |
| Original Source:*        | Net_192.168.75.0_24bits                         | <ul><li></li></ul> | Translated Source:           | Destination Interface IP                                                                         |  |  |  |  |  |  |
| Original Destination:    | Address                                         | ~                  |                              | The values selected for Destination Interface<br>Objects in 'Interface Objects' tab will be used |  |  |  |  |  |  |
|                          |                                                 | <b>~</b> O         | Translated Destination:      | × 0                                                                                              |  |  |  |  |  |  |
| Original Source Port:    |                                                 | × 0                | Translated Source Port:      | · · · ·                                                                                          |  |  |  |  |  |  |
| Original Destination Por | t:                                              | <b>~</b> ()        | Translated Destination Port: | ▼ 3                                                                                              |  |  |  |  |  |  |

Schritt 3. Das Ergebnis ist wie im Bild dargestellt.

| Ru  | es                 |    |                             |                                  |                         |                          |                      |                       |                            |                        |             |
|-----|--------------------|----|-----------------------------|----------------------------------|-------------------------|--------------------------|----------------------|-----------------------|----------------------------|------------------------|-------------|
| 881 | iter by Device     |    |                             |                                  |                         |                          |                      |                       |                            |                        |             |
|     |                    |    |                             |                                  | Original Packet         |                          |                      | Translated Packet     |                            |                        |             |
| •   | Direction          | Ť  | Source<br>Interface Objects | Destination<br>Interface Objects | Original<br>Sources     | Original<br>Destinations | Original<br>Services | Translated<br>Sources | Translated<br>Destinations | Translated<br>Services | Options     |
| ۰,  | ▼ NAT Rules Before |    |                             |                                  |                         |                          |                      |                       |                            |                        |             |
| 1   | *                  | St | 👍 inside_zone               | 👍 dmz_zone                       | 📷 Host-A                |                          |                      | 🙀 Host-B              |                            |                        | 🝓 Dos:false |
| 2   | +                  | D  | 🚠 inside_zone               | A outside_zone                   | Ret_192.168.75.0_24bits |                          |                      | 🚳 Interface           |                            |                        | 🝓 Dos:false |
| • / | ▼ Auto NAT Rules   |    |                             |                                  |                         |                          |                      |                       |                            |                        |             |
| ۰,  | IAT Rules Aft      | er |                             |                                  |                         |                          |                      |                       |                            |                        |             |

Schritt 4: Konfigurieren Sie für den Rest dieser Übung die Zugriffskontrollrichtlinie so, dass der gesamte Datenverkehr durchgelassen wird.

Bestätigung:

NAT-Konfiguration:

```
firepower# show nat
Manual NAT Policies (Section 1)
1 (inside) to (dmz) source static Host-A Host-B
translate_hits = 26, untranslate_hits = 26
2 (inside) to (outside) source dynamic Net_192.168.75.0_24bits interface
translate_hits = 0, untranslate_hits = 0
```

Beachten Sie in der LINA CLI den neuen Eintrag:

```
firepower# show xlate
3 in use, 19 most used
Flags: D - DNS, e - extended, I - identity, i - dynamic, r - portmap,
        s - static, T - twice, N - net-to-net
NAT from inside:192.168.75.14 to dmz:192.168.76.100
    flags sT idle 1:15:14 timeout 0:00:00
NAT from dmz:0.0.0.0/0 to inside:0.0.0.0/0
    flags sIT idle 1:15:14 timeout 0:00:00
NAT from outside:0.0.0.0/0 to inside:0.0.0.0/0
    flags sIT idle 0:04:02 timeout 0:00:00
```

Aktivieren Sie die Erfassung an der inneren und äußeren Schnittstelle. Innerhalb der Erfassung aktivieren Sie die Ablaufverfolgung:

firepower# capture CAPI trace interface inside match ip host 192.168.75.14 host 192.168.77.1 firepower# capture CAPO interface outside match ip any host 192.168.77.1

Pingen Sie von Host-A (192.168.75.14) an IP 192.168.77.1, wie im Bild gezeigt.

```
C:\Windows\system32>ping 192.168.77.1

Pinging 192.168.77.1 with 32 bytes of data:

Reply from 192.168.77.1: bytes=32 time=1ms TIL=255

Reply from 192.168.77.1: bytes=32 time=1ms TIL=255

Reply from 192.168.77.1: bytes=32 time=1ms TIL=255

Reply from 192.168.77.1: bytes=32 time=1ms TIL=255

Ping statistics for 192.168.77.1:

Packets: Sent = 4, Received = 4, Lost = 0 <0% loss>,

Approximate round trip times in milli-seconds:

Minimum = 1ms, Maximum = 1ms, Average = 1ms
```

In LINA-Aufnahmen können Sie die PAT-Übersetzung sehen:

#### firepower# show cap CAPI

|     | -   | —               |                                          |       |      |         |
|-----|-----|-----------------|------------------------------------------|-------|------|---------|
| 8 p | ack | ets captured    |                                          |       |      |         |
|     | 1:  | 18:54:43.658001 | <b>192.168.75.14 &gt; 192.168.77.1</b> : | icmp: | echo | request |
|     | 2:  | 18:54:43.659099 | 192.168.77.1 > 192.168.75.14:            | icmp: | echo | reply   |
|     | 3:  | 18:54:44.668544 | 192.168.75.14 > 192.168.77.1:            | icmp: | echo | request |
|     | 4:  | 18:54:44.669505 | 192.168.77.1 > 192.168.75.14:            | icmp: | echo | reply   |
|     | 5:  | 18:54:45.682368 | 192.168.75.14 > 192.168.77.1:            | icmp: | echo | request |
|     | 6:  | 18:54:45.683421 | 192.168.77.1 > 192.168.75.14:            | icmp: | echo | reply   |
|     | 7:  | 18:54:46.696436 | 192.168.75.14 > 192.168.77.1:            | icmp: | echo | request |
|     | 8:  | 18:54:46.697412 | 192.168.77.1 > 192.168.75.14:            | icmp: | echo | reply   |

| firepower# show cap CAPO |              |   |               |       |      |         |
|--------------------------|--------------|---|---------------|-------|------|---------|
| 8 packets captured       |              |   |               |       |      |         |
| 1: 18:54:43.658672       | 192.168.77.6 | > | 192.168.77.1: | icmp: | echo | request |
| 2: 18:54:43.658962       | 192.168.77.1 | > | 192.168.77.6: | icmp: | echo | reply   |
| 3: 18:54:44.669109       | 192.168.77.6 | > | 192.168.77.1: | icmp: | echo | request |
| 4: 18:54:44.669337       | 192.168.77.1 | > | 192.168.77.6: | icmp: | echo | reply   |
| 5: 18:54:45.682932       | 192.168.77.6 | > | 192.168.77.1: | icmp: | echo | request |
| 6: 18:54:45.683207       | 192.168.77.1 | > | 192.168.77.6: | icmp: | echo | reply   |
| 7: 18:54:46.697031       | 192.168.77.6 | > | 192.168.77.1: | icmp: | echo | request |
| 8: 18:54:46.697275       | 192.168.77.1 | > | 192.168.77.6: | icmp: | echo | reply   |

Die Spuren eines Pakets mit den folgenden wichtigen Abschnitten:

```
firepower# show cap CAPI packet-number 1 trace
8 packets captured
  1: 18:54:43.658001 192.168.75.14 > 192.168.77.1: icmp: echo request
Phase: 1
Type: CAPTURE
Subtype:
Result: ALLOW
Config:
Additional Information:
MAC Access list
Phase: 2
Type: ACCESS-LIST
Subtype:
Result: ALLOW
Config:
Implicit Rule
Additional Information:
MAC Access list
```

Phase: 3 Type: ROUTE-LOOKUP Subtype: Resolve Egress Interface Result: ALLOW Config: Additional Information: found next-hop 192.168.77.1 using egress ifc outside Phase: 4 Type: ACCESS-LIST Subtype: log Result: ALLOW Config: access-group CSM\_FW\_ACL\_ global access-list CSM\_FW\_ACL\_ advanced permit ip any any rule-id 268434434 access-list CSM\_FW\_ACL\_ remark rule-id 268434434: ACCESS POLICY: FTD5506-1 - Default/1 access-list CSM\_FW\_ACL\_ remark rule-id 268434434: L4 RULE: DEFAULT ACTION RULE Additional Information: This packet will be sent to snort for additional processing where a verdict will be reached Phase: 5 Type: CONN-SETTINGS Subtype: Result: ALLOW Config: class-map class-default match any policy-map global\_policy class class-default set connection advanced-options UM\_STATIC\_TCP\_MAP service-policy global\_policy global Additional Information: Phase: 6 Type: NAT Subtype: Result: ALLOW Config: nat (inside, outside) source dynamic Net\_192.168.75.0\_24bits interface Additional Information: Dynamic translate 192.168.75.14/1 to 192.168.77.6/1 Phase: 7 Type: NAT Subtype: per-session Result: ALLOW Config: Additional Information: Phase: 8 Type: IP-OPTIONS Subtype: Result: ALLOW Config: Additional Information: Phase: 9 Type: INSPECT Subtype: np-inspect Result: ALLOW Config: class-map inspection\_default match default-inspection-traffic policy-map global\_policy class inspection\_default

inspect icmp service-policy global\_policy global Additional Information: Phase: 10 Type: INSPECT Subtype: np-inspect Result: ALLOW Config: Additional Information: Phase: 11 Type: NAT Subtype: rpf-check Result: ALLOW Config: nat (inside,outside) source dynamic Net\_192.168.75.0\_24bits interface Additional Information: Phase: 12 Type: NAT Subtype: per-session Result: ALLOW Config: Additional Information: Phase: 13 Type: IP-OPTIONS Subtype: Result: ALLOW Config: Additional Information: Phase: 14 Type: FLOW-CREATION Subtype: Result: ALLOW Config: Additional Information: New flow created with id 6981, packet dispatched to next module Phase: 15 Type: EXTERNAL-INSPECT Subtype: Result: ALLOW Config: Additional Information: Application: 'SNORT Inspect' Phase: 16 Type: SNORT Subtype: Result: ALLOW Config: Additional Information: Snort Verdict: (pass-packet) allow this packet Phase: 17 Type: ROUTE-LOOKUP Subtype: Resolve Egress Interface Result: ALLOW Config: Additional Information: found next-hop 192.168.77.1 using egress ifc outside

Phase: 18 Type: ADJACENCY-LOOKUP Subtype: next-hop and adjacency Result: ALLOW Config: Additional Information: adjacency Active next-hop mac address c84c.758d.4980 hits 140694538709114 Phase: 19 Type: CAPTURE Subtype: Result: ALLOW Config: Additional Information: MAC Access list Result: input-interface: outside input-status: up input-line-status: up output-interface: outside output-status: up output-line-status: up Action: allow

Action: allow 1 packet shown

Der dynamische Ausdruck wurde erstellt (beachten Sie die "ri"-Flags):

```
firepower# show xlate
4 in use, 19 most used
Flags: D - DNS, e - extended, I - identity, i - dynamic, r - portmap,
        s - static, T - twice, N - net-to-net
NAT from inside:192.168.75.14 to dmz:192.168.76.100
    flags sT idle 1:16:47 timeout 0:00:00
NAT from dmz:0.0.0.0/0 to inside:0.0.0.0/0
    flags sIT idle 1:16:47 timeout 0:00:00
NAT from outside:0.0.0.0/0 to inside:0.0.0.0/0
    flags sIT idle 0:05:35 timeout 0:00:00
```

ICMP PAT from inside:192.168.75.14/1 to outside:192.168.77.6/1 flags ri idle 0:00:30 timeout 0:00:30

In den LINA-Protokollen wird Folgendes angezeigt:

firepower# show log
May 31 2016 18:54:43: %ASA-7-609001: Built local-host inside:192.168.75.14
May 31 2016 18:54:43: %ASA-6-305011: Built dynamic ICMP translation from inside:192.168.75.14/1
to outside:192.168.77.6/1
May 31 2016 18:54:43: %ASA-7-609001: Built local-host outside:192.168.77.1
May 31 2016 18:54:43: %ASA-6-302020: Built inbound ICMP connection for faddr 192.168.75.14/1
gaddr 192.168.77.1/0 laddr 192.168.77.1/0
May 31 2016 18:54:43: %ASA-6-302021: Teardown ICMP connection for faddr 192.168.75.14/1 gaddr
192.168.77.1/0 laddr 192.168.77.1/0
May 31 2016 18:54:43: %ASA-6-302021: Teardown local-host outside:192.168.77.1 duration 0:00:00
May 31 2016 18:55:17: %ASA-6-305012: Teardown dynamic ICMP translation from
inside:192.168.75.14/1 to outside:192.168.77.6/1 duration 0:00:34

NAT-Abschnitte:

```
firepower# show nat
Manual NAT Policies (Section 1)
1 (inside) to (dmz) source static Host-A Host-B
    translate_hits = 26, untranslate_hits = 26
2 (inside) to (outside) source dynamic Net_192.168.75.0_24bits interface
    translate_hits = 94, untranslate_hits = 138
```

```
ASP-Tabellen zeigen:
```

#### firepower# show asp table classify domain nat

Input Table

- hits=4, user\_data=0x7ff602be3f80, cs\_id=0x0, flags=0x0, protocol=0 src ip/id=0.0.0.0, mask=0.0.0.0, port=0, tag=any dst ip/id=192.168.76.100, mask=255.255.255.255, port=0, tag=any, dscp=0x0 input\_ifc=dmz, output\_ifc=inside
- in id=0x7ff602c75f00, priority=6, domain=nat, deny=false hits=94, user\_data=0x7ff6036609a0, cs\_id=0x0, flags=0x0, protocol=0 src ip/id=192.168.75.0, mask=255.255.255.0, port=0, tag=any dst ip/id=0.0.0.0, mask=0.0.0.0, port=0, tag=any, dscp=0x0 input\_ifc=inside, output\_ifc=outside
- in id=0x7ff603681fb0, priority=6, domain=nat, deny=false hits=276, user\_data=0x7ff60249f370, cs\_id=0x0, flags=0x0, protocol=0 src ip/id=0.0.0.0, mask=0.0.0.0, port=0, tag=any dst ip/id=192.168.77.6, mask=255.255.255.255, port=0, tag=any, dscp=0x0 input\_ifc=outside, output\_ifc=inside

#### firepower# show asp table classify domain nat-reverse

Input Table

```
Output Table:
out id=0x7ff603685350, priority=6, domain=nat-reverse, deny=false
       hits=4, user_data=0x7ff60314dbf0, cs_id=0x0, use_real_addr, flags=0x0, protocol=0
        src ip/id=0.0.0.0, mask=0.0.0.0, port=0, tag=any
       dst ip/id=192.168.75.14, mask=255.255.255.255, port=0, tag=any, dscp=0x0
       input_ifc=dmz, output_ifc=inside
out id=0x7ff603638470, priority=6, domain=nat-reverse, deny=false
       hits=0, user_data=0x7ff602be3f80, cs_id=0x0, use_real_addr, flags=0x0, protocol=0
        src ip/id=192.168.75.14, mask=255.255.255.255, port=0, tag=any
        dst ip/id=0.0.0.0, mask=0.0.0.0, port=0, tag=any, dscp=0x0
        input_ifc=inside, output_ifc=dmz
out id=0x7ff60361bda0, priority=6, domain=nat-reverse, deny=false
       hits=138, user_data=0x7ff6036609a0, cs_id=0x0, use_real_addr, flags=0x0, protocol=0
        src ip/id=0.0.0.0, mask=0.0.0.0, port=0, tag=any
        dst ip/id=192.168.75.0, mask=255.255.255.0, port=0, tag=any, dscp=0x0
        input_ifc=outside, output_ifc=inside
out id=0x7ff60361c180, priority=6, domain=nat-reverse, deny=false
       hits=94, user_data=0x7ff60249f370, cs_id=0x0, use_real_addr, flags=0x0, protocol=0
       src ip/id=192.168.75.0, mask=255.255.255.0, port=0, tag=any
       dst ip/id=0.0.0.0, mask=0.0.0.0, port=0, tag=any, dscp=0x0
        input_ifc=inside, output_ifc=outside
```

### Schritt 3: NAT-Freistellung für FTD konfigurieren

Konfigurieren Sie NAT wie folgt:

NAT-Regel NAT-Typ Einfügen Quellschnittstelle Zielschnittstelle Ursprüngliche Quelle Übersetzte Quelle Ursprüngliches Ziel Übersetztes Ziel Manuelle NAT-Regel Statisch In Abschnitt 1 werden vor allem bestehende Regeln Innen\* Außen\* 192.168.75.0/24 192.168.75.0/24 10.1.1.0/24

\* Sicherheitszonen für NAT-Regel verwenden

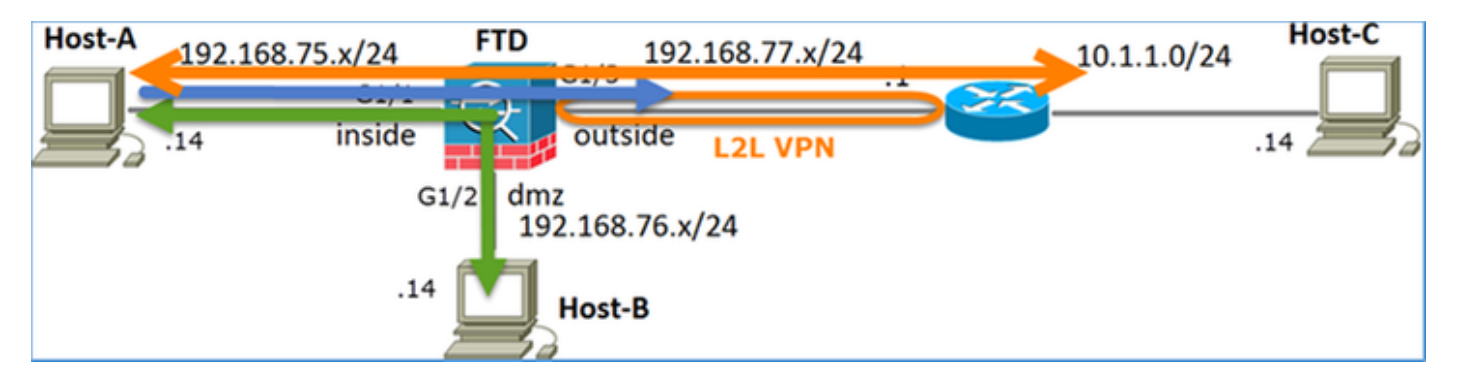

#### **Statisches NAT**

PAT

#### NAT-Ausnahme

Lösung:

Schritt 1: Fügen Sie eine dritte NAT-Regel hinzu, und konfigurieren Sie die Anforderungen pro Task, wie im Bild dargestellt.

| R                  | iles             |     |                       |                              |                         |                          |                      |                       |                            |                        |  |
|--------------------|------------------|-----|-----------------------|------------------------------|-------------------------|--------------------------|----------------------|-----------------------|----------------------------|------------------------|--|
| đB                 | Filter by Device |     |                       |                              |                         |                          |                      |                       |                            |                        |  |
|                    |                  |     |                       |                              | Original Packet         |                          |                      |                       | Translated Packet          |                        |  |
| *                  | Direction        | Ту  | Source<br>Interface O | Destination<br>Interface Obj | Original<br>Sources     | Original<br>Destinations | Original<br>Services | Translated<br>Sources | Translated<br>Destinations | Translated<br>Services |  |
| ▼ NAT Rules Before |                  |     |                       |                              |                         |                          |                      |                       |                            |                        |  |
| 1                  | *                | Sta | 🚠 inside_zone         | 🚠 outside_zone               | Ret_192.168.75.0_24bits | 💼 net_10.1.1.0_24bits    |                      | Ret_192.168.75.0_24   | anet_10.1.1.0_24bit        | 5                      |  |
| 2                  | *                | Sta | 👬 inside_zone         | 🚠 dmz_zone                   | Host-A                  |                          |                      | 📻 Host-B              |                            |                        |  |
| 3                  | +                | Dy  | 👬 inside_zone         | 🚑 outside_zone               | Ret_192.168.75.0_24bits |                          |                      | 🥞 Interface           |                            |                        |  |
| ٠                  | Auto NAT Rules   |     |                       |                              |                         |                          |                      |                       |                            |                        |  |
| ٠                  | NAT Rules After  |     |                       |                              |                         |                          |                      |                       |                            |                        |  |

Schritt 2: Führen Sie eine Routensuche durch, um die Ausgangsschnittstelle zu bestimmen.

**Anmerkung:** Bei Identitäts-NAT-Regeln können Sie, wie bei den hinzugefügten, ändern, wie die Ausgangsschnittstelle bestimmt wird, und eine normale Routensuche verwenden, wie im Bild gezeigt.

| Edit NAT Rule      |                                                |           | ? ×                              |  |  |  |  |  |
|--------------------|------------------------------------------------|-----------|----------------------------------|--|--|--|--|--|
| NAT Rule:          | Manual NAT Rule                                | ✓ Insert: | In Category 💙 NAT Rules Before 💙 |  |  |  |  |  |
| Туре:              | Static                                         | ▼ Finable |                                  |  |  |  |  |  |
| Description:       |                                                |           |                                  |  |  |  |  |  |
| Interface Objects  | Translation PAT Poo                            | Advanced  |                                  |  |  |  |  |  |
| Translate DNS rep  | plies that match this rule                     |           |                                  |  |  |  |  |  |
| Fallthrough to Int | erface PAT(Destination I                       | nterface) |                                  |  |  |  |  |  |
| IPv6               |                                                |           |                                  |  |  |  |  |  |
| Net to Net Mappi   | ng                                             |           |                                  |  |  |  |  |  |
| Do not proxy ARP   | Do not proxy ARP on Destination Interface      |           |                                  |  |  |  |  |  |
| Perform Route Lo   | Perform Route Lookup for Destination Interface |           |                                  |  |  |  |  |  |
| Unidirectional     |                                                |           |                                  |  |  |  |  |  |

#### Bestätigung:

firepower# show run nat
nat (inside,outside) source static Net\_192.168.75.0\_24bits Net\_192.168.75.0\_24bits destination
static net\_10.1.1.0\_24bits net\_10.1.1.0\_24bits
nat (inside,dmz) source static Host-A Host-B
nat (inside,outside) source dynamic Net\_192.168.75.0\_24bits interface

firepower# show nat
Manual NAT Policies (Section 1)
1 (inside) to (outside) source static Net\_192.168.75.0\_24bits Net\_192.168.75.0\_24bits
destination static net\_10.1.1.0\_24bits net\_10.1.1.0\_24bits
 translate\_hits = 0, untranslate\_hits = 0
2 (inside) to (dmz) source static Host-A Host-B
 translate\_hits = 26, untranslate\_hits = 26
3 (inside) to (outside) source dynamic Net\_192.168.75.0\_24bits interface
 translate\_hits = 96, untranslate\_hits = 138

Ausführung der Paketverfolgung für Nicht-VPN-Datenverkehr aus dem internen Netzwerk Die PAT-Regel wird wie erwartet verwendet:

```
firepower# packet-tracer input inside tcp 192.168.75.14 1111 192.168.77.1 80
Phase: 1
Type: CAPTURE
Subtype:
Result: ALLOW
Config:
Additional Information:
MAC Access list
Phase: 2
Type: ACCESS-LIST
Subtype:
Result: ALLOW
Config:
Implicit Rule
Additional Information:
MAC Access list
```

Type: ROUTE-LOOKUP Subtype: Resolve Egress Interface Result: ALLOW Config: Additional Information: found next-hop 192.168.77.1 using egress ifc outside Phase: 4 Type: ACCESS-LIST Subtype: log Result: ALLOW Config: access-group CSM\_FW\_ACL\_ global access-list CSM\_FW\_ACL\_ advanced permit ip any any rule-id 268434434 access-list CSM\_FW\_ACL\_ remark rule-id 268434434: ACCESS POLICY: FTD5506-1 - Default/1 access-list CSM\_FW\_ACL\_ remark rule-id 268434434: L4 RULE: DEFAULT ACTION RULE Additional Information: This packet will be sent to snort for additional processing where a verdict will be reached Phase: 5 Type: CONN-SETTINGS Subtype: Result: ALLOW Config: class-map class-default match any policy-map global\_policy class class-default set connection advanced-options UM\_STATIC\_TCP\_MAP service-policy global\_policy global Additional Information: Phase: 6 Type: NAT Subtype: Result: ALLOW Config: nat (inside,outside) source dynamic Net\_192.168.75.0\_24bits interface Additional Information: Dynamic translate 192.168.75.14/1111 to 192.168.77.6/1111 Phase: 7 Type: NAT Subtype: per-session Result: ALLOW Config: Additional Information: Phase: 8 Type: IP-OPTIONS Subtype: Result: ALLOW Config: Additional Information: Phase: 9 Type: NAT Subtype: rpf-check Result: ALLOW Config: nat (inside,outside) source dynamic Net\_192.168.75.0\_24bits interface Additional Information:

Type: NAT Subtype: per-session Result: ALLOW Config: Additional Information: Phase: 11 Type: IP-OPTIONS Subtype: Result: ALLOW Config: Additional Information: Phase: 12 Type: FLOW-CREATION Subtype: Result: ALLOW Config: Additional Information: New flow created with id 7227, packet dispatched to next module Result: input-interface: inside input-status: up input-line-status: up output-interface: outside output-status: up

Action: allow Packet-Tracer für Datenverkehr ausführen, der den VPN-Tunnel durchlaufen muss (zweimal ausführen, seit der erste Versuch den VPN-Tunnel aktiviert hat).

Anmerkung: Sie müssen die NAT-Freistellungsregel auswählen.

Erster Versuch der Paketverfolgung:

firepower# packet-tracer input inside tcp 192.168.75.14 1111 10.1.1.1 80

Phase: 1 Type: CAPTURE Subtype: Result: ALLOW Config: Additional Information: MAC Access list

output-line-status: up

Phase: 2 Type: ACCESS-LIST Subtype: Result: ALLOW Config: Implicit Rule Additional Information: MAC Access list

Phase: 3 Type: UN-NAT Subtype: static Result: ALLOW Config:

nat (inside,outside) source static Net\_192.168.75.0\_24bits Net\_192.168.75.0\_24bits destination static net\_10.1.1.0\_24bits net\_10.1.1.0\_24bits Additional Information: NAT divert to egress interface outside Untranslate 10.1.1.1/80 to 10.1.1.1/80 Phase: 4 Type: ACCESS-LIST Subtype: log Result: ALLOW Config: access-group CSM\_FW\_ACL\_ global access-list CSM\_FW\_ACL\_ advanced permit ip any any rule-id 268434434 access-list CSM\_FW\_ACL\_ remark rule-id 268434434: ACCESS POLICY: FTD5506-1 - Default/1 access-list CSM\_FW\_ACL\_ remark rule-id 268434434: L4 RULE: DEFAULT ACTION RULE Additional Information: This packet will be sent to snort for additional processing where a verdict will be reached Phase: 5 Type: CONN-SETTINGS Subtype: Result: ALLOW Config: class-map class-default match any policy-map global\_policy class class-default set connection advanced-options UM\_STATIC\_TCP\_MAP service-policy global\_policy global Additional Information: Phase: 6 Type: NAT Subtype: Result: ALLOW Config: nat (inside, outside) source static Net\_192.168.75.0\_24bits Net\_192.168.75.0\_24bits destination static net\_10.1.1.0\_24bits net\_10.1.1.0\_24bits Additional Information: Static translate 192.168.75.14/1111 to 192.168.75.14/1111 Phase: 7 Type: NAT Subtype: per-session Result: ALLOW Config: Additional Information: Phase: 8 Type: IP-OPTIONS Subtype: Result: ALLOW Config: Additional Information: Phase: 9 Type: VPN Subtype: encrypt Result: DROP Config: Additional Information: Result: input-interface: inside

input-status: up input-line-status: up output-interface: outside output-status: up output-line-status: up Action: drop Drop-reason: (acl-drop) Flow is denied by configured rule Zweiter Versuch der Paketverfolgung:

firepower# packet-tracer input inside tcp 192.168.75.14 1111 10.1.1.1 80 Phase: 1 Type: CAPTURE Subtype: Result: ALLOW Config: Additional Information: MAC Access list Phase: 2 Type: ACCESS-LIST Subtype: Result: ALLOW Config: Implicit Rule Additional Information: MAC Access list Phase: 3 Type: UN-NAT Subtype: static Result: ALLOW Config: nat (inside, outside) source static Net\_192.168.75.0\_24bits Net\_192.168.75.0\_24bits destination static net\_10.1.1.0\_24bits net\_10.1.1.0\_24bits Additional Information: NAT divert to egress interface outside Untranslate 10.1.1.1/80 to 10.1.1.1/80 Phase: 4 Type: ACCESS-LIST Subtype: log Result: ALLOW Config: access-group CSM\_FW\_ACL\_ global access-list CSM\_FW\_ACL\_ advanced permit ip any any rule-id 268434434 access-list CSM\_FW\_ACL\_ remark rule-id 268434434: ACCESS POLICY: FTD5506-1 - Default/1 access-list CSM\_FW\_ACL\_ remark rule-id 268434434: L4 RULE: DEFAULT ACTION RULE Additional Information: This packet will be sent to snort for additional processing where a verdict will be reached Phase: 5 Type: CONN-SETTINGS Subtype: Result: ALLOW Config: class-map class-default match any policy-map global\_policy class class-default set connection advanced-options UM\_STATIC\_TCP\_MAP service-policy global\_policy global

#### Additional Information:

Phase: 6 Type: NAT Subtype: Result: ALLOW Config: nat (inside,outside) source static Net\_192.168.75.0\_24bits Net\_192.168.75.0\_24bits destination static net\_10.1.1.0\_24bits net\_10.1.1.0\_24bits Additional Information: Static translate 192.168.75.14/1111 to 192.168.75.14/1111 Phase: 7 Type: NAT Subtype: per-session Result: ALLOW Config: Additional Information: Phase: 8 Type: IP-OPTIONS Subtype: Result: ALLOW Config: Additional Information: Phase: 9 Type: VPN Subtype: encrypt Result: ALLOW Config: Additional Information: Phase: 10 Type: NAT Subtype: rpf-check Result: ALLOW Config: nat (inside,outside) source static Net\_192.168.75.0\_24bits Net\_192.168.75.0\_24bits destination static net\_10.1.1.0\_24bits net\_10.1.1.0\_24bits Additional Information: Phase: 11 Type: VPN Subtype: ipsec-tunnel-flow Result: ALLOW Config: Additional Information: Phase: 12 Type: NAT Subtype: per-session Result: ALLOW Config: Additional Information: Phase: 13 Type: IP-OPTIONS Subtype: Result: ALLOW Config: Additional Information: Phase: 14 Type: FLOW-CREATION

Subtype: Result: ALLOW Config: Additional Information: New flow created with id 7226, packet dispatched to next module Result: input-interface: inside input-status: up input-line-status: up output-interface: outside output-status: up output-line-status: up Action: allow Überprüfung der NAT-Trefferanzahl:

```
firepower# show nat
Manual NAT Policies (Section 1)
1 (inside) to (outside) source static Net_192.168.75.0_24bits Net_192.168.75.0_24bits
destination static net_10.1.1.0_24bits net_10.1.1.0_24bits
    translate_hits = 9, untranslate_hits = 9
2 (inside) to (dmz) source static Host-A Host-B
    translate_hits = 26, untranslate_hits = 26
3 (inside) to (outside) source dynamic Net_192.168.75.0_24bits interface
    translate_hits = 98, untranslate_hits = 138
```

### Aufgabe 4: Konfigurieren von Objekt-NAT auf FTD

Konfigurieren Sie NAT wie folgt:

| NAT-Regel                                                  | Automatische NAT-Regel |
|------------------------------------------------------------|------------------------|
| NAT-Typ                                                    | Statisch               |
| Einfügen                                                   | In Abschnitt 2         |
| Quellschnittstelle                                         | Innen*                 |
| Zielschnittstelle                                          | DMZ*                   |
| Ursprüngliche Quelle                                       | 192.168.75.99          |
| Übersetzte Quelle                                          | 192.168.76.99          |
| Übersetzen von DNS-Antworten, die dieser Regel entsprechen | Aktiviert              |

\* Sicherheitszonen für NAT-Regel verwenden

Lösung:

Schritt 1: Konfigurieren Sie die Regel gemäß den in den Bildern gezeigten Aufgabenanforderungen.

| Add NAT Rule          |                        |                       |                            |                   |                          |
|-----------------------|------------------------|-----------------------|----------------------------|-------------------|--------------------------|
| NAT Rule:             | Auto NAT Rule          |                       |                            |                   |                          |
| Type:                 | Static                 | Y Enable              |                            |                   |                          |
| Interface Objects     | Translation PAT Poo    | Advanced              |                            |                   |                          |
| Available Interface   | Objects 🖒              |                       | Source Interface Objects ( | (1) Destination   | on Interface Objects (1) |
| 🔍 Search by name      |                        |                       | 🚠 inside_zone              | 🗑 🚠 dmz_z         | zone                     |
| utside_zone           |                        |                       |                            |                   |                          |
| dmz_zone              |                        | Add to                |                            |                   |                          |
| 👬 inside_zone         |                        | Source                |                            |                   |                          |
| 🚠 Group1              |                        | Add to<br>Destination |                            |                   |                          |
| Group2                |                        |                       |                            |                   |                          |
| Add NAT Rule          |                        |                       |                            |                   | ? ×                      |
|                       |                        | -                     |                            |                   |                          |
| NAT Rule:             | Auto NAT Rule          |                       |                            |                   |                          |
| Type:                 | Static                 | Enable                |                            |                   |                          |
| Interface Objects Tra | nslation PAT Pool      | Advanced              |                            |                   |                          |
| Original Packet       |                        |                       | Translated Packet          |                   |                          |
| Original Source:*     | obj-192.168.75.99      | <b>~</b> (            | Translated Source:         | Address           | ×                        |
|                       |                        |                       |                            | obj-192.168.76.99 | · · · ·                  |
| Original Port:        | тср 👻                  |                       |                            |                   |                          |
|                       |                        |                       | Translated Port:           |                   |                          |
|                       |                        |                       |                            |                   |                          |
| Add NAT Rule          |                        |                       |                            |                   |                          |
| NAT Rule:             | Auto NAT Rule          | • •                   |                            |                   |                          |
| Type:                 | Static                 | <b>~</b>              | Enable                     |                   |                          |
| Interface Objects     | Translation PAT        | Pool Advanc           | ed                         |                   |                          |
| Translate DNS r       | eplies that match this | s rule                |                            |                   |                          |

| Net to Net Mapping                             |
|------------------------------------------------|
| Do not proxy ARP on Destination Interface      |
| Perform Route Lookup for Destination Interface |
|                                                |

Schritt 2. Das Ergebnis ist wie im Bild dargestellt.

Falthrough to Interface PAT(Destination Interface)

IPv6

| Rul  | Rules            |     |                       |                              |                         |                          |                      |                       |                            |                        |  |
|------|------------------|-----|-----------------------|------------------------------|-------------------------|--------------------------|----------------------|-----------------------|----------------------------|------------------------|--|
| db / | At Res by Device |     |                       |                              |                         |                          |                      |                       |                            |                        |  |
|      |                  |     |                       |                              |                         | Driginal Packet          |                      | Т                     | anslated Packet            |                        |  |
| *    | Direction        | Ту  | Source<br>Interface O | Destination<br>Interface Obj | Original<br>Sources     | Original<br>Destinations | Original<br>Services | Translated<br>Sources | Translated<br>Destinations | Translated<br>Services |  |
| ¥ 8  | NAT Rules Before |     |                       |                              |                         |                          |                      |                       |                            |                        |  |
| 1    | **               | Sta | 📩 inside_zone         | 👬 outside_zone               | Ret_192.168.75.0_24bits | net_10.1.1.0_24bits      |                      | Net_192.168.75.0_24b  | a met_10.1.1.0_24bits      |                        |  |
| 2    | *                | Sta | 📩 inside_zone         | 击 dmz_zone                   | 📻 Host-A                |                          |                      | 📻 Host-B              |                            |                        |  |
| 3    | +                | Dy  | 🚑 inside_zone         | 🚠 outside_zone               | Ret_192.168.75.0_24bits |                          |                      | 🝓 Interface           |                            |                        |  |
| • /  | uto NAT Rules    |     |                       |                              |                         |                          |                      |                       |                            |                        |  |
|      | 4                | Sta | 🚠 inside_zone         | 👬 dmz_zone                   | 🚃 obj-192.168.75.99     |                          |                      | 📄 obj-192.168.76.99   |                            |                        |  |
| ¥ N  | AT Rules After   |     |                       |                              |                         |                          |                      |                       |                            |                        |  |

```
firepower# show run nat
nat (inside,outside) source static Net_192.168.75.0_24bits Net_192.168.75.0_24bits destination
static net_10.1.1.0_24bits net_10.1.1.0_24bits
nat (inside,dmz) source static Host-A Host-B
nat (inside,outside) source dynamic Net_192.168.75.0_24bits interface
!
object network obj-192.168.75.99
nat (inside,dmz) static obj-192.168.76.99 dns
firepower# show nat
```

Manual NAT Policies (Section 1)
1 (inside) to (outside) source static Net\_192.168.75.0\_24bits Net\_192.168.75.0\_24bits
destination static net\_10.1.1.0\_24bits net\_10.1.1.0\_24bits
 translate\_hits = 9, untranslate\_hits = 9
2 (inside) to (dmz) source static Host-A Host-B
 translate\_hits = 26, untranslate\_hits = 26
3 (inside) to (outside) source dynamic Net\_192.168.75.0\_24bits interface
 translate\_hits = 98, untranslate\_hits = 138

Auto NAT Policies (Section 2)
1 (inside) to (dmz) source static obj-192.168.75.99 obj-192.168.76.99 dns
translate\_hits = 0, untranslate\_hits = 0

#### Verifizierung mit Packet-Tracer:

```
firepower# packet-tracer input inside tcp 192.168.75.99 1111 192.168.76.100 80
Phase: 1
Type: CAPTURE
Subtype:
Result: ALLOW
Config:
Additional Information:
MAC Access list
Phase: 2
Type: ACCESS-LIST
Subtype:
Result: ALLOW
Config:
Implicit Rule
Additional Information:
MAC Access list
Phase: 3
Type: ROUTE-LOOKUP
Subtype: Resolve Egress Interface
Result: ALLOW
Config:
Additional Information:
found next-hop 192.168.76.100 using egress ifc dmz
Phase: 4
Type: ACCESS-LIST
Subtype: log
Result: ALLOW
Config:
```

access-group CSM\_FW\_ACL\_ global access-list CSM\_FW\_ACL\_ advanced permit ip any any rule-id 268434434 access-list CSM\_FW\_ACL\_ remark rule-id 268434434: ACCESS POLICY: FTD5506-1 - Default/1 access-list CSM\_FW\_ACL\_ remark rule-id 268434434: L4 RULE: DEFAULT ACTION RULE Additional Information: This packet will be sent to snort for additional processing where a verdict will be reached Phase: 5 Type: CONN-SETTINGS Subtype: Result: ALLOW Config: class-map class-default match any policy-map global\_policy class class-default set connection advanced-options UM\_STATIC\_TCP\_MAP service-policy global\_policy global Additional Information: Phase: 6 Type: NAT Subtype: Result: ALLOW Config: object network obj-192.168.75.99 nat (inside,dmz) static obj-192.168.76.99 dns Additional Information: Static translate 192.168.75.99/1111 to 192.168.76.99/1111 Phase: 7 Type: NAT Subtype: per-session Result: ALLOW Config: Additional Information: Phase: 8 Type: IP-OPTIONS Subtype: Result: ALLOW Config: Additional Information: Phase: 9 Type: NAT Subtype: per-session Result: ALLOW Config: Additional Information: Phase: 10 Type: IP-OPTIONS Subtype: Result: ALLOW Config: Additional Information: Phase: 11 Type: FLOW-CREATION Subtype: Result: ALLOW Config: Additional Information:

New flow created with id 7245, packet dispatched to next module

| Result:                 |  |  |  |  |  |
|-------------------------|--|--|--|--|--|
| input-interface: inside |  |  |  |  |  |
| input-status: up        |  |  |  |  |  |
| input-line-status: up   |  |  |  |  |  |
| output-interface: dmz   |  |  |  |  |  |
| output-status: up       |  |  |  |  |  |
| output-line-status: up  |  |  |  |  |  |
| Action: allow           |  |  |  |  |  |
|                         |  |  |  |  |  |

### Schritt 5: PAT-Pool auf FTD konfigurieren

Konfigurieren Sie NAT wie folgt:

NAT-Regel NAT-Typ Einfügen Quellschnittstelle Zielschnittstelle Ursprüngliche Quelle Übersetzte Quelle Gesamten Bereich verwenden (1-65535) Manuelle NAT-Regel Dynamisch In Abschnitt 3 Innen\* DMZ\* 192.168.75.0/24 192.168.76.20-22 Aktiviert

\* Sicherheitszonen für NAT-Regel verwenden

Lösung:

Schritt 1: Konfigurieren Sie die Regel für die einzelnen Aufgabenanforderungen, wie in den Bildern dargestellt.

| Add NAT Rule        |             |          |                       |               |             |            |    |                                   |   |
|---------------------|-------------|----------|-----------------------|---------------|-------------|------------|----|-----------------------------------|---|
| NAT Rule:<br>Type:  | Manual NAT  | ſ Rule   | ▼<br>▼ Fnab           | Insert:<br>le |             | In Catego  | ry | ▼ NAT Rules After ▼               |   |
| Description:        |             |          |                       |               |             |            |    |                                   |   |
| Interface Objects   | Translation | PAT Pool | Advanced              |               |             |            |    |                                   |   |
| Available Interface | Objects 🖒   |          |                       | Source        | Interface C | bjects (1) |    | Destination Interface Objects (1) |   |
| 🔍 Search by name    |             |          |                       | 👬 insi        | de_zone     |            | 8  | 🚔 dmz_zone                        | 8 |
| 📩 outside_zone      |             |          |                       |               |             |            |    |                                   |   |
| 🚠 dmz_zone          |             |          | Add to                |               |             |            |    |                                   |   |
| 👬 inside_zone       |             | l        | Source                |               |             |            |    |                                   |   |
| 👬 Group1            |             |          | Add to<br>Destination |               |             |            |    |                                   |   |
| 👬 Group2            |             |          |                       |               |             |            |    |                                   |   |

| Add NAT Rule             |                                    | ? >                             | × |
|--------------------------|------------------------------------|---------------------------------|---|
| NAT Rule:                | Manual NAT Rule   Insert:          | In Category V NAT Rules After V |   |
| Type:                    | Dynamic 💌 🗹 Enable                 |                                 |   |
| Description:             |                                    |                                 |   |
| Interface Objects Tra    | Islation PAT Pool Advanced         |                                 |   |
| Original Packet          | Trans                              | lated Packet                    | 1 |
| Original Source:*        | Net_192.168.75.0_24bits V 🔇 Transl | ated Source: Address 👻          |   |
| Original Destination:    | Address                            | ✓ Q                             |   |
|                          | Transl                             | ated Destination:               |   |
| Original Source Port:    | ✓ ③ Transl                         | ated Source Port:               |   |
| Original Destination Por | : Transl                           | ated Destination Port:          |   |

Schritt 2: Aktivieren Sie **Flat Port Range** mit **Include Reserver Ports,** wodurch der gesamte Bereich (1-65535), wie im Bild dargestellt, verwendet werden kann.

| Add NAT Rule      |                          |                             |               |                 | ? X |
|-------------------|--------------------------|-----------------------------|---------------|-----------------|-----|
| NAT Rule:         | Manual NAT Rule          | <ul> <li>Insert:</li> </ul> | In Category 👻 | NAT Rules After |     |
| Type:             | Dynamic                  | F Enable                    |               |                 |     |
| Description:      |                          |                             |               |                 |     |
| Interface Objects | Translation PAT Pool A   | Advanced                    |               |                 |     |
| Enable PAT Pool   | ]                        |                             |               |                 |     |
| PAT:              | Address 👻                | ige-192.168.76.20-22 💙 🥥    |               |                 |     |
|                   | Use Round Robin Allocati | ion                         |               |                 |     |
|                   | Extended PAT Table       | _                           |               |                 |     |
|                   | Flat Port Range          |                             |               |                 |     |
|                   | Include Reserve Ports    |                             |               |                 |     |

Schritt 3. Das Ergebnis ist wie im Bild dargestellt.

| R                  | des             |    |                     |                             |                         |                          |                      |                          |                            |                        | <u></u>                               |      |          |
|--------------------|-----------------|----|---------------------|-----------------------------|-------------------------|--------------------------|----------------------|--------------------------|----------------------------|------------------------|---------------------------------------|------|----------|
| 68                 | Fiber by Device |    |                     |                             |                         |                          |                      |                          |                            |                        |                                       | 0    | Add Rule |
|                    |                 |    |                     |                             | Original Packet         |                          |                      | Translated Packet        |                            |                        |                                       |      |          |
| •                  | Direction       | T  | Source<br>Interface | Destination<br>Interface Ob | Original<br>Sources     | Original<br>Destinations | Original<br>Services | Translated<br>Sources    | Translated<br>Destinations | Translated<br>Services | Options                               |      |          |
| ▼ NAT Rules Before |                 |    |                     |                             |                         |                          |                      |                          |                            |                        |                                       |      |          |
| 1                  | **              | St | 📩 inside_zone       | 🔒 outside_zone              | Ret_192.168.75.0_24bits | net_10.1.1.0_24bits      |                      | Ret_192.168.75.0_24bits  | net_10.1.1.0_24bit         |                        | 🝓 Dns:false                           |      | /8       |
| 2                  | *               | St | 👍 inside_zone       | 📩 dmz_zone                  | Host-A                  |                          |                      | 📷 Host-B                 |                            |                        | 🝓 Dns:false                           |      | /8       |
| 3                  | +               | Dy | 📩 inside_zone       | 🚠 outside_zone              | Ret_192.168.75.0_24bits |                          |                      | 🍓 Interface              |                            |                        | 🧠 Dns:false                           |      | /8       |
| ▼ Auto NAT Rules   |                 |    |                     |                             |                         |                          |                      |                          |                            |                        |                                       |      |          |
|                    | 4               | St | 🚠 inside_zone       | 🚠 dmz_zone                  | 🚎 obj-192.168.75.99     |                          |                      | 🚎 obj-192.168.76.99      |                            |                        | 🭓 Dns:true                            |      | /8       |
| ▼ NAT Rules After  |                 |    |                     |                             |                         |                          |                      |                          |                            |                        |                                       |      |          |
| 4                  | •               | Dy | 📩 inside_zone       | 📩 dmz_zone                  | Ret_192.168.75.0_24bits |                          |                      | 🚔 range-192.168.76.20-22 |                            |                        | Ons:false<br>fat<br>fat<br>fat<br>fat | erve | / 9      |

#### Bestätigung:

```
static net_10.1.1.0_24bits net_10.1.1.0_24bits
nat (inside,dmz) source static Host-A Host-B
nat (inside,outside) source dynamic Net_192.168.75.0_24bits interface
!
object network obj-192.168.75.99
nat (inside,dmz) static obj-192.168.76.99 dns
!
```

nat (inside,dmz) after-auto source dynamic Net\_192.168.75.0\_24bits pat-pool range-192.168.76.20-22 flat include-reserve

Die Regel ist in Abschnitt 3:

```
firepower# show nat
Manual NAT Policies (Section 1)
1 (inside) to (outside) source static Net_192.168.75.0_24bits Net_192.168.75.0_24bits
destination static net_10.1.1.0_24bits net_10.1.1.0_24bits
translate_hits = 9, untranslate_hits = 9
2 (inside) to (dmz) source static Host-A Host-B
translate_hits = 26, untranslate_hits = 26
3 (inside) to (outside) source dynamic Net_192.168.75.0_24bits interface
translate_hits = 98, untranslate_hits = 138
Auto NAT Policies (Section 2)
1 (inside) to (dmz) source static obj-192.168.75.99 obj-192.168.76.99 dns
translate_hits = 1, untranslate_hits = 0
Manual NAT Policies (Section 3)
1 (inside) to (dmz) source dynamic Net_192.168.75.0_24bits pat-pool range-192.168.76.20-22 flat
include-reserve
```

```
translate_hits = 0, untranslate_hits = 0
```

Überprüfung des Paketverfolgungssystems:

firepower# packet-tracer input inside icmp 192.168.75.15 8 0 192.168.76.5

Type: CAPTURE Subtype: Result: ALLOW Config: Additional Information: MAC Access list Phase: 2 Type: ACCESS-LIST Subtype: Result: ALLOW Config: Implicit Rule Additional Information: MAC Access list Phase: 3

Phase: 1

Type: ROUTE-LOOKUP Subtype: Resolve Egress Interface Result: ALLOW Config: Additional Information:

found next-hop 192.168.76.5 using egress ifc dmz Phase: 4 Type: ACCESS-LIST Subtype: log Result: ALLOW Config: access-group CSM\_FW\_ACL\_ global access-list CSM\_FW\_ACL\_ advanced permit ip any any rule-id 268434434 access-list CSM\_FW\_ACL\_ remark rule-id 268434434: ACCESS POLICY: FTD5506-1 - Default/1 access-list CSM\_FW\_ACL\_ remark rule-id 268434434: L4 RULE: DEFAULT ACTION RULE Additional Information: This packet will be sent to snort for additional processing where a verdict will be reached Phase: 5 Type: CONN-SETTINGS Subtype: Result: ALLOW Config: class-map class-default match any policy-map global\_policy class class-default set connection advanced-options UM\_STATIC\_TCP\_MAP service-policy global\_policy global Additional Information: Phase: 6 Type: NAT Subtype: Result: ALLOW Config: nat (inside,dmz) after-auto source dynamic Net\_192.168.75.0\_24bits pat-pool range-192.168.76.20-22 flat include-reserve Additional Information: Dynamic translate 192.168.75.15/0 to 192.168.76.20/11654 Phase: 7 Type: NAT Subtype: per-session Result: ALLOW Config: Additional Information: Phase: 8 Type: IP-OPTIONS Subtype: Result: ALLOW Config: Additional Information: Phase: 9 Type: INSPECT Subtype: np-inspect Result: ALLOW Config: class-map inspection\_default match default-inspection-traffic policy-map global\_policy class inspection\_default inspect icmp service-policy global\_policy global Additional Information:

Phase: 10 Type: INSPECT Subtype: np-inspect Result: ALLOW Config: Additional Information: Phase: 11 Type: NAT Subtype: rpf-check Result: ALLOW Config: nat (inside,dmz) after-auto source dynamic Net\_192.168.75.0\_24bits pat-pool range-192.168.76.20-22 flat include-reserve Additional Information: Phase: 12 Type: NAT Subtype: per-session Result: ALLOW Config: Additional Information: Phase: 13 Type: IP-OPTIONS Subtype: Result: ALLOW Config: Additional Information: Phase: 14 Type: FLOW-CREATION Subtype: Result: ALLOW Config: Additional Information: New flow created with id 7289, packet dispatched to next module Result: input-interface: inside input-status: up input-line-status: up output-interface: dmz output-status: up output-line-status: up Action: allow

# Überprüfung

Verwenden Sie diesen Abschnitt, um zu überprüfen, ob Ihre Konfiguration ordnungsgemäß funktioniert.

Die Überprüfung wurde in den einzelnen Aufgabenabschnitten erläutert.

# Fehlerbehebung

Dieser Abschnitt enthält Informationen, die Sie zur Fehlerbehebung bei Ihrer Konfiguration

verwenden können.

Öffnen Sie die Seite **Erweiterte Fehlerbehebung** auf dem FMC, führen Sie die Paketverfolgung aus, und führen Sie dann den Befehl **show nat pool aus**.

Beachten Sie den Eintrag, der den gesamten Bereich verwendet, wie im Bild dargestellt.

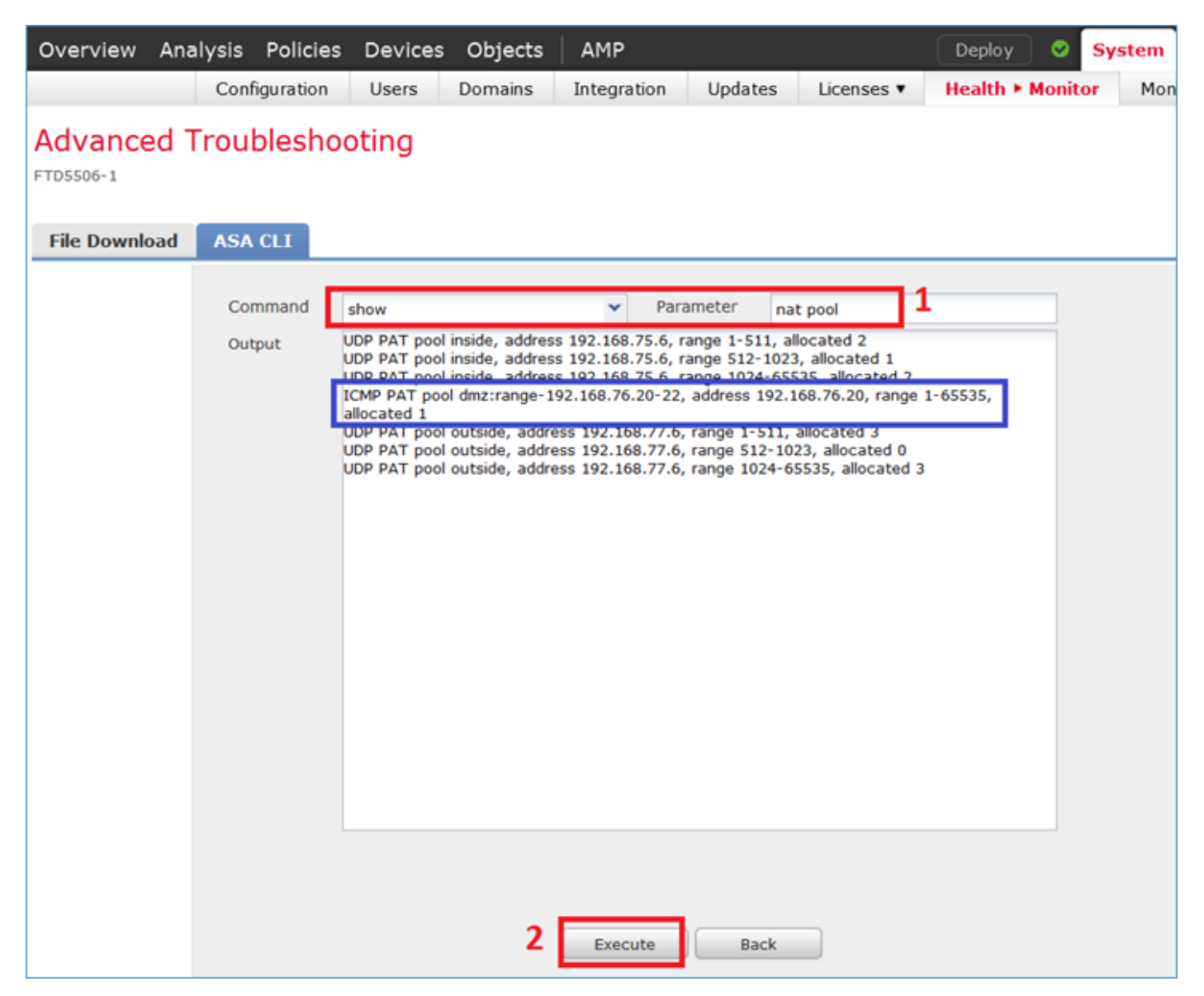

# Zugehörige Informationen

 Alle Versionen des Konfigurationsleitfadens für das Cisco FirePOWER Management Center finden Sie hier:

https://www.cisco.com/c/en/us/td/docs/security/firepower/roadmap/firepowerroadmap.html#id\_47280

 Das Cisco Global Technical Assistance Center (TAC) empfiehlt dringend diese visuelle Anleitung, um detailliertes praktisches Wissen über die Cisco FirePOWER Sicherheitstechnologien der nächsten Generation zu erlangen, einschließlich der in diesem Artikel erwähnten Technologien:

http://www.ciscopress.com/title/9781587144806

• Für alle technischen Hinweise zur Konfiguration und Fehlerbehebung im Zusammenhang mit FirePOWER-Technologien:

https://www.cisco.com/c/en/us/support/security/defense-center/tsd-products-support-serieshome.html

• Technischer Support und Dokumentation für Cisco Systeme

### Informationen zu dieser Übersetzung

Cisco hat dieses Dokument maschinell übersetzen und von einem menschlichen Übersetzer editieren und korrigieren lassen, um unseren Benutzern auf der ganzen Welt Support-Inhalte in ihrer eigenen Sprache zu bieten. Bitte beachten Sie, dass selbst die beste maschinelle Übersetzung nicht so genau ist wie eine von einem professionellen Übersetzer angefertigte. Cisco Systems, Inc. übernimmt keine Haftung für die Richtigkeit dieser Übersetzungen und empfiehlt, immer das englische Originaldokument (siehe bereitgestellter Link) heranzuziehen.